## ・物件一覧画面にて「検索条件」部分 「表示する」をクリック。

| ○ NICE WEB申請 |                 |            |              |          |   |   |    |            |    | - 🗆 🗙   |
|--------------|-----------------|------------|--------------|----------|---|---|----|------------|----|---------|
|              | 物件一覧            |            |              |          |   |   |    |            |    |         |
|              | <b>快速在此</b>     | * 0        |              |          |   |   |    |            |    |         |
| 物件一覧         | (R本来什) <u> </u> | 0.0        |              |          |   |   |    |            |    |         |
|              | 申請一覧            | 物件追加▼      | 物件複製         | 編集       |   |   | 表示 | 非表示        | 件数 | :298件 い |
| パートナー管理      |                 |            |              |          |   |   |    |            |    |         |
| ユーザー情報       | 物件名             | 建築場所       | 建築主          | 確        | 遛 | 評 | 他  | WEB申請番号    |    | 申請状況    |
| パスワード変更      | テスト             |            |              | 確        |   |   |    |            |    | _       |
| 社員管理         | ○ 検査予約          |            | SSS          | 完        |   |   |    | WS21-00118 |    | 事前補正依頼  |
| 会社情報         | テスト             |            | 建築主1         | 確        |   |   |    | WS21-00120 |    | 事前補正依頼  |
|              | ○ 署名却下テスト       |            | 福井昆布太        | 確        |   |   |    | WS21-00119 |    | 本申請中    |
|              | O 大阪邸新123       | 大阪府大阪市西区西本 | 建築主会社名 建築 太良 | 確        |   |   |    | WS19-00018 |    | 事前審査中   |
|              | O ああ            |            |              | 確        |   |   |    | WS21-00057 |    | 審査終了    |
|              | O 検査予約          |            | 高山 学         | 確        |   |   |    | WS21-00100 |    | 審査終了    |
|              | ○ あああ           |            | 株式会社日本海設計事務  | 中        | 設 |   |    | WS21-00055 |    | 事前申請中   |
|              | 0 771           |            |              | <b>中</b> |   |   |    | WS21-00095 |    |         |
|              | ○ 完了単独          |            |              | 完        |   |   |    |            |    |         |
|              | ○ 確認⇒中間         |            |              | 中        |   |   |    |            |    |         |
|              | О ррр           |            |              | <b>中</b> |   |   |    |            |    |         |
|              | O あああ           |            | 新宿 次郎        | <b>中</b> |   |   |    |            |    |         |
|              | ० रहट           |            | 新宿 次郎        | 完        |   |   |    |            |    |         |
|              | ○ 中間            |            |              | <b>中</b> |   |   |    |            |    |         |
|              | P1              |            | 高山 学         | 完        |   |   |    |            |    |         |
|              | ○ 物件            |            | 新宿 次郎        | ÷        | 設 | 設 |    |            |    |         |
|              | ○ 予約            |            | 新宿次郎         | 完        |   |   |    |            |    |         |
|              | O 工作物88-1       |            |              | 完        |   |   |    |            |    |         |
|              | ○ 昇降機以外         |            |              | 完        |   |   |    |            |    |         |
|              | ○ 昇降機           |            | 築造主会社名3 築造主3 | ā†       |   |   |    |            |    |         |
| **7          | 0 アーキ読込みテスト2    |            | 福井昆布太        | 確        |   |   |    |            |    | -       |
| 161          |                 |            |              |          |   |   |    |            |    | >       |

「非表示物件にみ」に☑を入れ「検索」をクリック。

| ● NICE WEB申請 |                       |                      |                     |                 |                  |      |            |            |      |       | x  |
|--------------|-----------------------|----------------------|---------------------|-----------------|------------------|------|------------|------------|------|-------|----|
|              | 物件一覧                  |                      |                     |                 |                  |      |            |            |      |       |    |
|              | 検索条件                  | 非表示                  |                     |                 |                  |      |            |            |      |       |    |
| 物件一覧         | ワード検索:                |                      |                     |                 |                  |      |            | 検索         | 1    |       |    |
| 署名依頼一覧       | Internet Contractions |                      | ※物件名、               | 、建築場所、建築主、備考    | が対象とな            | いまで  | <b>đ</b> . | 条件クリア      |      |       |    |
| パートナー管理      | 申請種別:                 | □ 基準法 (□ 確           | 認計変                 | 中間 完了           | - <del>7</del> 0 | 他    | )          |            |      |       |    |
| ユーザー情報       |                       | 🗌 フラット35 ( 🗌 設       | t 中間                | 竣工 現場           | )                |      |            |            |      |       |    |
| バスリート変更      |                       | □ 評価 (□ 設            | lt 建設               | 変更設計 変更建設       | )                |      |            |            |      |       |    |
| 会社信報         |                       | □ 他業務                |                     |                 |                  |      |            |            |      |       |    |
|              | 申請状況:                 | □ 未申請                | 事前申請中               | 事前審査中           |                  |      |            |            |      |       |    |
|              |                       | □ 事前補正依頼中<br>□ 正木広頼中 | - 事前補正申請中<br>- 木由諸由 | 来奋山             |                  |      |            |            |      |       |    |
|              |                       | 補正依頼中                | 補正ファイル送信中           |                 |                  |      |            |            |      |       |    |
|              |                       | 補正正本依賴中              | 補正申請中               | 補正審查中           |                  |      |            |            |      |       |    |
|              |                       | □ 審賞終了               | 」取下け                |                 |                  |      |            |            |      |       |    |
|              | WEB申請作成者              |                      | 事前申請日:              | • (~            |                  | -    | )          |            |      |       |    |
|              | WEB申請番号:              |                      | 本申請日:               | • (~            |                  | -    | )          |            |      |       |    |
|              | 受付·交付番号:              |                      | 交付日:                | - (~            |                  | -    | )          |            |      |       |    |
|              |                       | ✓ 非表示物件のみ            | 最終処理日:              | 2020/07/13 🔹 (~ | 2021/07/         | 12 - | )          |            |      |       |    |
|              |                       | <b>马约加</b> 理口        | -                   |                 |                  |      |            |            |      |       |    |
|              | 业()客人,                | Hg70X29主山            | •                   |                 |                  |      |            |            |      |       |    |
|              | 申請一覧                  |                      | 物件追加▼               | 物件複製            | 編集               |      | 表示         | 非表示        | 件数:: | 298 件 | 0  |
|              |                       |                      |                     |                 |                  |      |            |            |      |       |    |
|              | 物件名                   |                      | 建築場所                | 建築主             | 確適               | 評    | 他          | WEB申請番号    |      | 申請状況  | E. |
|              | テスト                   |                      |                     |                 | 確                |      |            |            |      |       | 71 |
|              | ○ 検査予約                |                      |                     | SSS             | 完                |      |            | WS21-00118 |      | 事前補正依 |    |
|              | テスト                   |                      |                     | 建築主1            | 確                |      |            | WS21-00120 |      | 事前補正依 |    |
| 終了           | <                     |                      | 1                   |                 |                  |      |            | 0          |      |       | >  |

・非表示になっている物件が検索結果に表示。
 表示させたい物件を選択し、「表示」クリックで元に戻ります。
 作業完了後、「非表示のみ」の☑をはずし、「検索」ボタンをクリック。

| O NICE WEB申请                             |                                                                                           | ×       |
|------------------------------------------|-------------------------------------------------------------------------------------------|---------|
| 物件一覧                                     |                                                                                           |         |
| 検索条件                                     | 非表示                                                                                       |         |
| 物件一覧 ワード検索:                              | 検索                                                                                        |         |
| 署名依赖一覧                                   | ※物件名、建築場所、建築主、備考が対象となります。 条件クリア                                                           |         |
| パートナー管理 申請種別:                            | □ 基準法 ( □ 確認 □ 計変 □ 中間 □ 完了 □ その他 )                                                       |         |
| ユーサー油報                                   | □ フラット35 ( □ 設計 □ 中間 □ 竣工 □ 現場 )                                                          |         |
| 社員管理                                     | □ 評価 ( □ 設計 □ 建設 □ 変更設計 □ 変更建設 )                                                          |         |
| 会社情報                                     | 他業務                                                                                       |         |
| 申請状況:                                    |                                                                                           |         |
|                                          |                                                                                           |         |
|                                          | □<br>補正<br>広頼中 □<br>補正<br>ファイル送信中                                                         |         |
|                                          | <ul> <li>補正正本依頼中</li> <li>補正申請中</li> <li>補正審査中</li> <li>案 查 約 7</li> <li>○ 取下げ</li> </ul> |         |
|                                          |                                                                                           |         |
|                                          |                                                                                           |         |
| WEB中請番号:                                 | 本申诵日: (~ (~ )                                                                             |         |
| 受付・交付番号                                  | : 交付日: - (~ - )                                                                           |         |
|                                          | ▼ 非表示物件のみ 最終処理日: 2020/07/13 - (~ 2021/07/12 - )                                           |         |
| 並び替え:                                    | 最終処理日    ▼                                                                                |         |
|                                          |                                                                                           |         |
| 申請一覧                                     | 物件追加 ▼ 物件複製 編集 表示 非表示                                                                     | 件数:3件 ひ |
| 物件名                                      | 建築場所 建築主 薩 適 評 他 WEB申請番号                                                                  | 申請状況    |
|                                          |                                                                                           |         |
| <ul> <li>○ あああ</li> <li>○ あああ</li> </ul> | 計 WS20-00120<br>軍山 学 雄 欲                                                                  | 爭則善宜中   |
| <ul> <li>の 昇降機ですと</li> </ul>             | 東京都北区赤羽 設置者会社名 設置者 日 完                                                                    |         |
| 終了(                                      |                                                                                           | ×       |